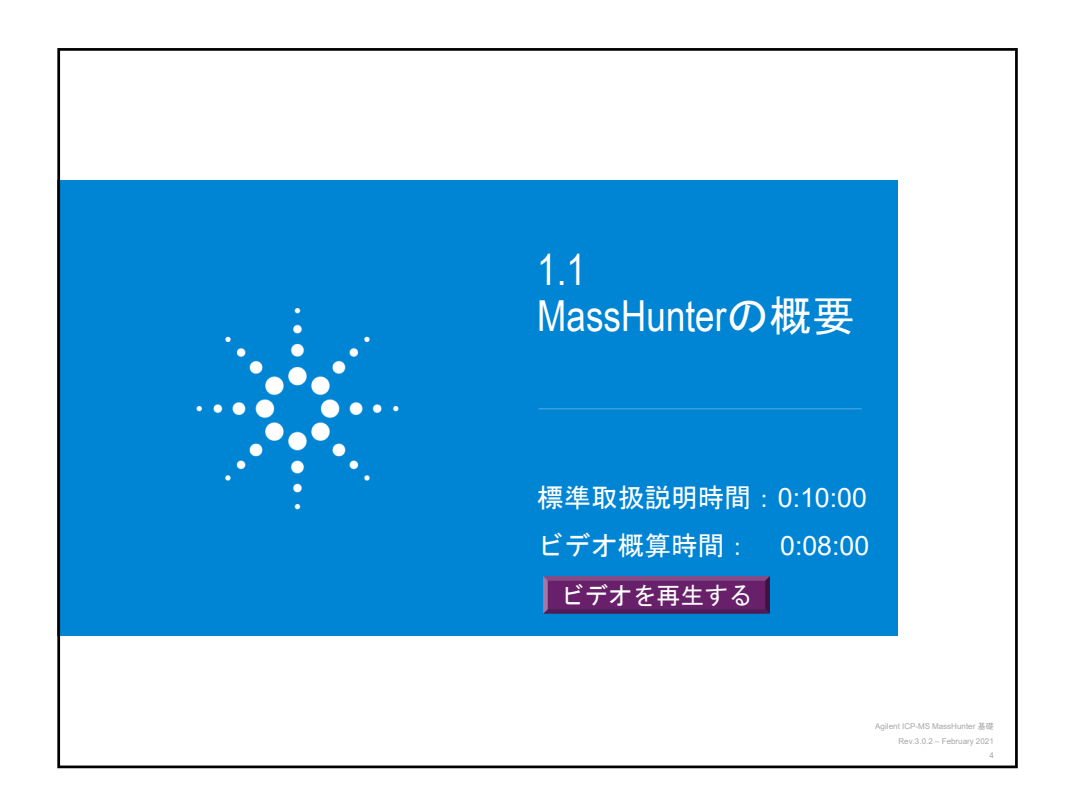

| Agilent           | 7900 の            | 標準構成とオプション                      | ン                                                              |
|-------------------|-------------------|---------------------------------|----------------------------------------------------------------|
| オプション 101<br>UHMI | オプション 102<br>詳細測定 | 機能                              | 典型的アプリケーション                                                    |
| ×                 |                   |                                 |                                                                |
| X                 |                   | 自動メソッド設定                        |                                                                |
|                   |                   |                                 |                                                                |
|                   | X                 | TRA データ測定、高速TRA                 | スペシエーション                                                       |
|                   | X                 | タイムチャートナータ測定                    | 合 惺 切 究<br>友 孫 耳 如                                             |
|                   | X                 | ハーノマス、狭ビーク測定                    |                                                                |
|                   | x                 | 回辺神氏,回辺神布林方術<br>プラブラムル時の方機溶雄エービ |                                                                |
|                   | x                 | オプションガスライン(20% 02/ムr)のサポート      | 有機溶媒分析                                                         |
|                   | X                 | レーザーアブレーションのサンプル導入をサポート         | レーザーアブレーション                                                    |
|                   | X                 | 第3セルガスラインのサポート                  | 各種研究                                                           |
|                   |                   |                                 |                                                                |
|                   |                   |                                 |                                                                |
|                   |                   | Agilent Technologies            | Agilent ICP-MS MassHunter 基礎<br>Rev.3.0.2 - February 2021<br>5 |

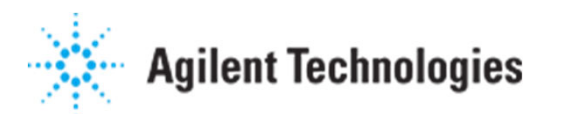

| nilent 7800の標準構成とオ <sup>-</sup> | プション                        |
|---------------------------------|-----------------------------|
| gilent / 000 071宗-平1再)及こう。      | // ] /                      |
|                                 |                             |
|                                 |                             |
|                                 |                             |
|                                 | 1                           |
| 機能                              | 典型的アプリケーション                 |
| てるデータ週史                         | スペシエーション                    |
| 1KA ) 一 > 例正<br>タイムチャートデータ測定    |                             |
| ハーフマス、狭ピーク測定                    | 各種研究                        |
| 同位体比,同位体希釈分析                    | 各種研究                        |
| プラズマ点火時の有機溶媒モード                 | 有機溶媒分析                      |
| オプションガスライン(20% O2/Ar)のサポート      | 有機溶媒分析                      |
| レーザーアブレーションのサンプル導入をサポート         | レーザーアブレーション                 |
| 第3セルガスラインのサポート                  | 各種研究                        |
|                                 |                             |
|                                 |                             |
|                                 |                             |
|                                 |                             |
|                                 | Agilent ICP-MS MassH        |
| Agilent le                      | Chnologies Rev.3.0.2 - Febr |

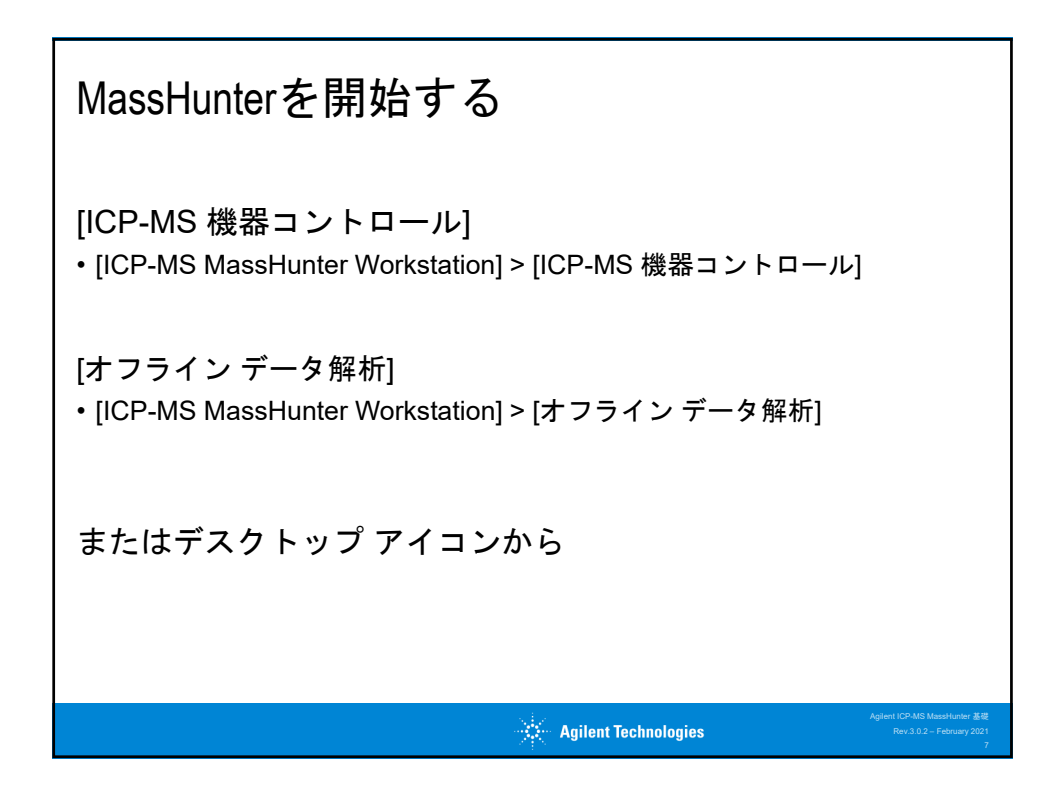

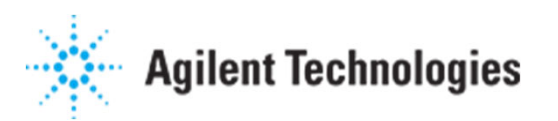

| ようこそ画面の操作                                                                                      |
|------------------------------------------------------------------------------------------------|
|                                                                                                |
| Agilert ICP-MS MassHanter 3/8<br><b>Agilent Technologies</b><br>Rev 3.0.2 – February 2021<br>8 |

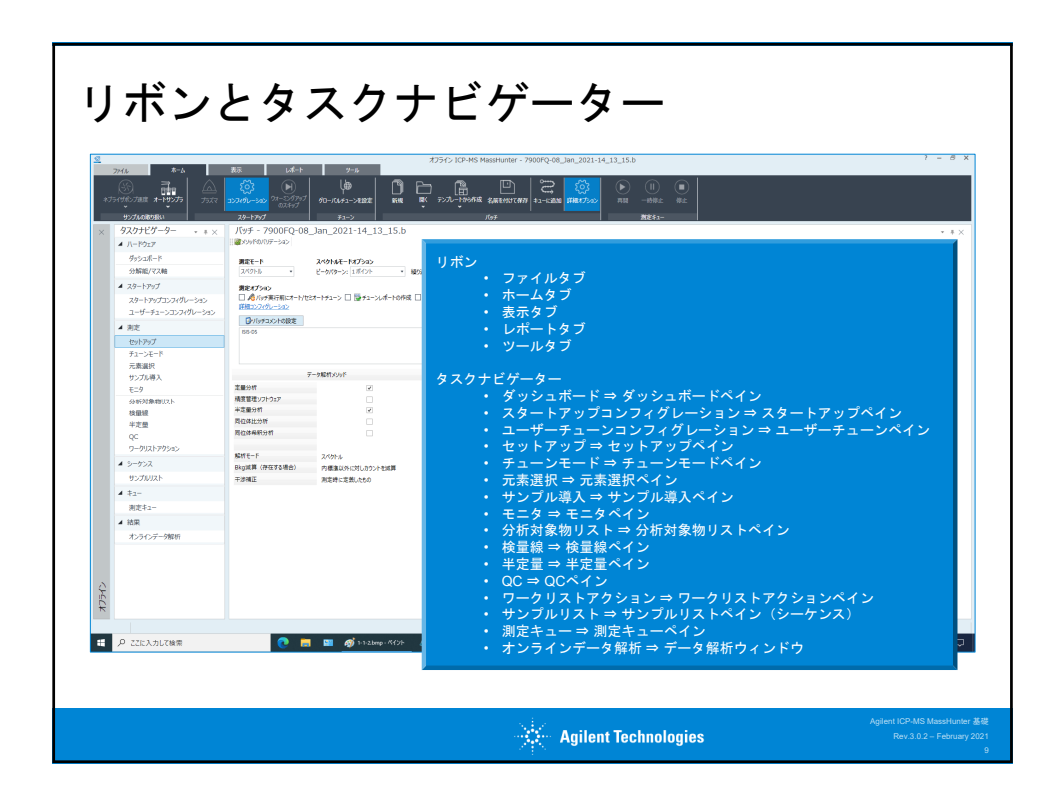

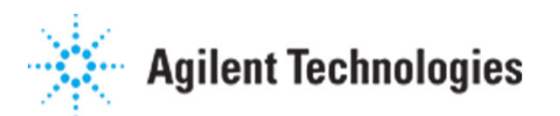

| Production Production   Production Production   Production </th <th>× 1 ×</th> | × 1 × |
|----------------------------------------------------------------------------------------------------|-------|
|----------------------------------------------------------------------------------------------------|-------|

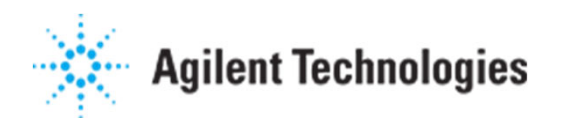